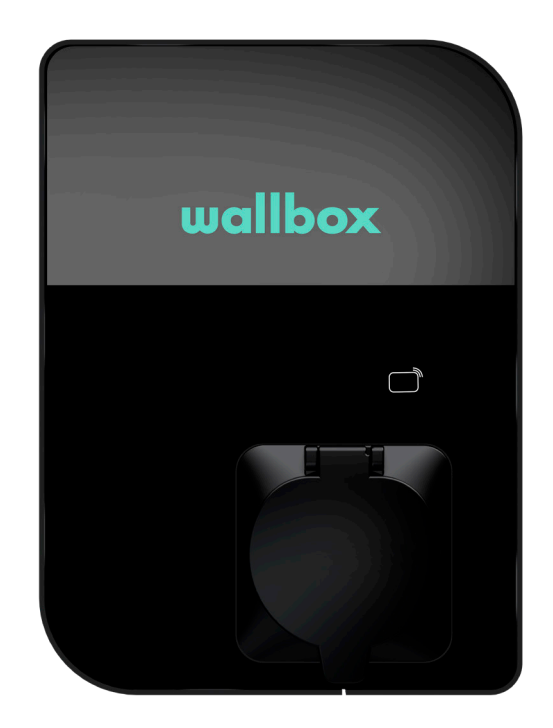

# Benutzerhandbuch

COPPER SB DEUTSCH

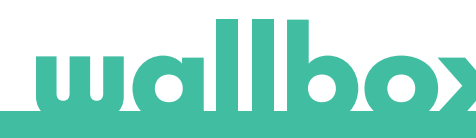

# Inhalt

| Sicherheitsempfehlungen                          | 3  |
|--------------------------------------------------|----|
| Rechtliche Hinweise                              | 3  |
| Sicherheitshinweise                              | 3  |
| Empfehlungen für den Ladestecker                 | 4  |
| Willkommen bei Wallbox                           | 5  |
| Lerne deine Wallbox Copper SB-Ladestation kennen | 6  |
| Status der Ladestation                           | 7  |
| Ladestation sperren / entsperren                 | 7  |
| RFID-Authentifizierung                           | 8  |
| Ladedosenverriegelung                            | 8  |
| Entdecke myWallbox                               | 9  |
| Wallbox-App                                      | 10 |
| 1-App herunterladen                              | 10 |
| 2-myWallbox-Konto/Log-in einrichten              | 10 |
| 3-Erste Ladestation hinzufügen                   | 11 |
| 4-Liste der Ladestationen                        | 11 |
| 5-Mit Ladestation synchronisieren                | 12 |
| 6-Ladestation verwalten                          | 12 |
| 7-Konfiguration                                  | 14 |
| 8-Profil bearbeiten                              | 17 |
| myWallbox-Portal                                 | 18 |
| myWallbox-Konto erstellen                        | 18 |
| Zugang zur Website                               | 20 |
| Erster Zugriff                                   | 21 |
| Ladestation zum Konto hinzufügen                 | 21 |
| Ladestationen                                    | 24 |
| Mit der Ladestation interagieren                 | 25 |
| Statistiken                                      | 26 |
| Benutzer                                         | 27 |
| Menü Benutzerkonto                               | 30 |
| Wartung                                          | 31 |
| Problembehebung                                  | 31 |
| Service                                          | 34 |

## Sicherheitsempfehlungen

Der Benutzer muss die folgenden Sicherheitshinweise vollständig gelesen und verstanden haben. Eine Nichtbeachtung oder ein Verstoß gegen die Sicherheitshinweise und -anweisungen, die in diesem Handbuch enthalten und auf dem Gerät gedruckt sind, kann zu Stromschlägen, Feuer und/ oder schweren Verletzungen und Schäden entweder am Fahrzeug oder am Wallbox-Ladegerät führen. Alle Schäden, die durch solche Handlungen verursacht werden, sind von der Garantie ausgeschlossen. Die Installation des Wallbox-Ladegerätes muss von einer Elektrofachkraft gemäß den bestehenden Bestimmungen vorgenommen werden. Die in dieser Installationsanleitung enthaltenen Informationen entbinden den Benutzer nicht von der Verantwortung, alle geltenden Normen und Standards oder lokalen Bestimmungen einzuhalten. Das Wallbox-Ladegerät wurde entworfen, entwickelt und hergestellt, um den Anforderungen, Sicherheitsvorschriften und Normen in Übereinstimmung mit den in der Konformitätserklärung enthaltenen Richtlinien zu entsprechen.

## **Rechtliche Hinweise**

Dieses Dokument soll als Referenzhandbuch für den Betrieb der Ladestation verwendet werden. Die gezeigten Produktbilder dienen lediglich zur Veranschaulichung und stellen möglicherweise nicht die genaue Abbildung des Produkts dar. Wallbox behält sich das Recht vor, jederzeit und ohne vorherige Ankündigung Änderungen an den Produktspezifikationen und -verfahren sowie der Dokumentation vorzunehmen.

## Sicherheitshinweise

- Nimm das Gerät bei Feststellung von physischen Defekten wie Rissbildung, Bruchschaden, Korrosion oder anderen Schäden nicht in Betrieb. Wende dich in diesem Fall bitte an deinen Händler.
- Nur autorisiertes Fachpersonal darf das Wallbox-Ladegerät öffnen, demontieren, reparieren, verändern oder umrüsten. Bei unbefugten Änderungen an der Wallbox-Ladestation erlischt die Herstellergarantie.
- Unbefugte Änderungen oder Umbauten sind nicht gestattet.
- Entferne keine auf dem Gerät angebrachten Warnungen, wie Sicherheitssymbole, Warnhinweise, Typenschilder, Kennschilder oder Kabelmarkierungen.
- Schütze das Wallbox-Ladegerät vor möglichen Stößen oder Schlägen.
- Die Ladestation verfügt über keinen eigenen Netzschalter. Soweit zutreffend, beachte immer die örtlichen Elektrizitätsvorschriften und -verordnungen.
- Wallbox-Ladestationen dürfen nur unter den festgelegten Betriebsparametern und bei einer Umgebungstemperatur von -25 °C bis 40 °C verwendet werden.
- Nutze die Wallbox-Ladestation nicht unter widrigen klimatischen Bedingungen, die das Fahrzeug oder das Wallbox-Ladegerät beeinträchtigen könnten. Öffne die Abdeckung nicht bei Regen.

# Empfehlungen für den Ladestecker

- Überprüfe das Ladekabel und die Kontakte vor Gebrauch immer auf Beschädigungen und Verschmutzungen.
- Verwende niemals das Ladekabel, den Fahrzeugstecker oder die Infrastruktur-Steckdose zum Laden, wenn eines dieser Teile beschädigt ist.
- Verwende niemals schmutzige oder nasse Kontakte.
- Schließe den Ladesteckverbinder nur an Fahrzeugstecker und Infrastruktur-Steckdosen an, die gegen Wasser, Feuchtigkeit und Flüssigkeiten geschützt sind.
- Nach Beendigung des Ladevorgangs können der Fahrzeugstecker und der Stecker des Ladegeräts voneinander getrennt werden. Trenne den Fahrzeugstecker niemals mit Gewalt vom Ladestecker oder von der Ladedose des Ladegeräts. Solche gefährlichen Handlungen können schwere Verletzungen verursachen oder gar zum Tod führen.
- Je nach Ladestation und Elektrofahrzeug können die Zeit bis zum Abschluss des Ladevorgangs und die Dauer der Entriegelung variieren.
- Einige Fahrzeuge können mit dem angeschlossenen Ladekabel gestartet werden. Vor dem Losfahren nicht vergessen, den Stecker herauszuziehen.
- Verwende das Ladekabel nicht mit einem Verlängerungskabel oder einem Adapter.
- Berühre das Ladekabel unter keinen Umständen, wenn der Stecker Rauch abgibt oder zu schmelzen beginnt. Wenn möglich, stoppe den Ladevorgang. Trenne in allen Fällen das Wallbox-Gerät von der Stromversorgung.
- Bewahre das Ladekabel außer Reichweite von Kindern auf.
- Vorsicht mit dem Stecker, tritt nicht auf ihn oder auf das Kabel.
- Das Kabel darf UNTER KEINEN UMSTÄNDEN festgezogen werden, während es an das Fahrzeug angeschlossen ist.

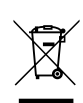

Wichtige Informationen für die ordnungsgemäße Entsorgung des Produkts gemäß der Richtlinie 2012/19/EU. Am Ende seiner Nutzungsdauer darf das Produkt nicht als Siedlungsabfall entsorgt werden.

Es muss zu einer Sammelstelle für Sonderabfälle oder zu einem Händler, der diesen Service anbietet, gebracht werden.

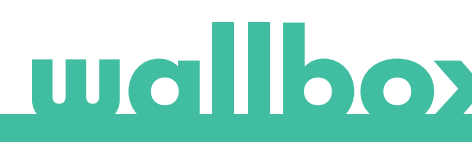

# Willkommen bei Wallbox.

Herzlichen Glückwunsch zum Kauf des revolutionären Elektrofahrzeug-Ladesystems, das mit modernster Technologie entwickelt wurde, um deine täglichen Bedürfnisse zu befriedigen.

Dieses Benutzerhandbuch wird dir zeigen, wie du dein Elektrofahrzeug aufladen musst und erklärt dir auch die grundlegenden Funktionen für die Interaktion mit deiner Wallbox Copper-Ladestation.

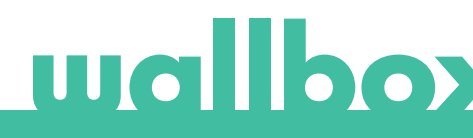

# Lerne deine Wallbox Copper SB-Ladestation kennen

Bevor du beginnst, wirf bitte einen kurzen Blick auf deine Wallbox Copper-Ladestation.

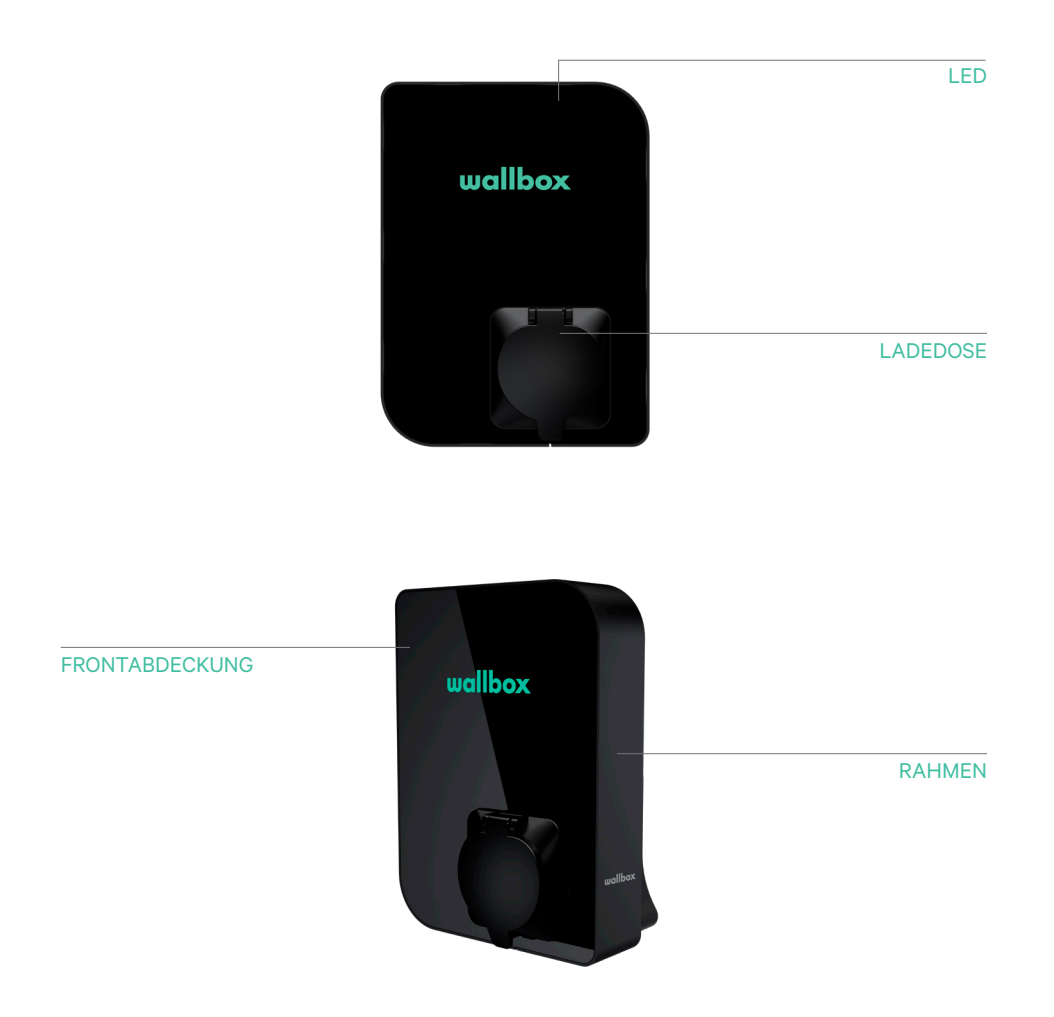

Sobald deine Wallbox Copper-Ladestation betriebsbereit und eingeschaltet ist, kannst du sie über die Wallbox-App bedienen.

Die Software wurde speziell entwickelt, um den Ladevorgang durch einfache Befehle vollständig steuern und verwalten zu können, doch denke daran, dass du immer in der Lage sein wirst, das Fahrzeug anzuschließen und zu laden. So einfach kann es sein.

# Status der Ladestation

Die LED-Leuchte an der Frontabdeckung der Copper-Ladestation zeigt den Status der Ladestation mit einem intuitiven Farbcode an.

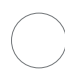

#### KABEL NICHT ANGESCHLOSSEN

Das Ladekabel ist nicht an die Ladedose der Ladestation angeschlossen.

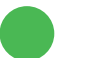

#### BEREIT

Die Ladestation verbleibt in diesem Status, wenn sie nicht an ein Fahrzeug angeschlossen und einsatzbereit ist.

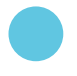

#### VERBUNDEN

Die Ladestation erkennt, dass sie an ein Fahrzeug angeschlossen ist. Es gibt einige Situationen, in denen die Ladestation in diesem Status verbleiben kann.

• Warte auf Auto: Diese Situation tritt ein, wenn die Ladestation zum Laden bereit ist, das Auto jedoch nicht. Grund hierfür ist eine der folgenden Situationen:

Die Batterie des Autos ist vollständig geladen.

Der Übergang zwischen dem Anschließen des Autos und dem Starten des Ladevorgangs.

Der Übergang zwischen dem Wiederaufnehmen und dem Starten des Ladevorgangs.

Das Auto hat innerhalb der nächsten 12 Stunden einen ausstehenden, programmierten Zeitplan.

- Ladevorgang angehalten: Der Benutzer hat den Ladevorgang über die App oder eine Geste angehalten.
- Zeitplan abgeschlossen: Die Ladestation wartet auf den nächsten Ladevorgang.

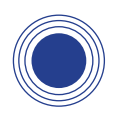

#### LADEVORGANG LÄUFT

Der Ladevorgang hat begonnen und das Auto wird für die nächste Fahrt aufgeladen.

#### GESPERRT

Die Ladestation ist gesperrt. Nur ein autorisierter Benutzer kann sie entsperren. Die Benutzerauthentifizierung kann über RFID-Karte, Wallbox-App oder myWallbox-Portal erfolgen.

#### FEHLER

Die Ladestation ist im Fehlermodus. Versuche nicht, in diesem Zustand zu laden. Kontaktiere den Wallbox-Service, damit er dich diesbezüglich beraten kann.

# Ladestation sperren / entsperren

Wallbox Copper kann gesperrt werden, um unbefugte Benutzung zu verhindern. Deine Copper-Ladestation kannst du auch über die Wallbox-App oder das myWallbox-Portal sperren und entsperren.

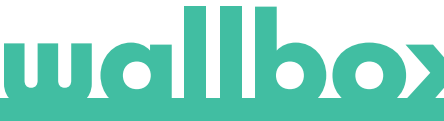

# **RFID-Authentifizierung**

Die RFID-Authentifizierungsfunktion ist für Geräte mit RFID-Option ab Softwareversion 3.4.0 verfügbar. Führe bitte eine Aktualisierung durch, wenn deine Ladestation über eine ältere Softwareversion verfügt.

Um diese Funktion zu nutzen, musst du nur den RFID-Code, der auf der mitgelieferten Wallbox-RFID-Karte gedruckt ist, über das myWallbox-Portal in deinem myWallbox-Konto eingeben. Beachte, dass nur der Administrator der Ladestation RFID-Codes in die Konten der Benutzer eingeben kann.

Bei der RFID-Authentifizierung muss die Ladestation online sein, um die Informationen über autorisierte Benutzer zu aktualisieren. Es kann bis zu 30 Sekunden dauern, bis die Ladestation die Benutzerinformationen nach einer Änderung im myWallbox-Konto aktualisiert.

Jetzt ist das System bereit und der Benutzer kann die Ladestation mit der RFID-Karte entsperren. Dafür muss die RFID-Karte in einem Abstand von weniger als 5 cm vor dem RFID-Leser der Ladestation gehalten werden.

Das folgende Bild zeigt die Position des RFID-Lesers.

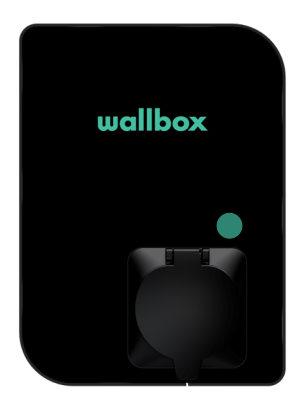

## Ladedosenverriegelung

Die Ladedose der Ladestation verfügt über ein mechanisches Verriegelungssystem, um ein Trennen des Ladekabels unter Last zu verhindern. Der Stecker wird in der Ladedose verriegelt, nachdem das Kabel an das Auto angeschlossen wurde, und gelöst, wenn das Kabel vom Fahrzeug getrennt ist.

Beachte, dass die mechanische Verriegelung des Ladekabelsteckers an der Ladedose des Fahrzeugs vom Fahrzeug verwaltet wird. Beende den Ladevorgang vom Fahrzeug aus, bevor du das Ladekabel entfernst. Lese in der Bedienungsanleitung deines Fahrzeugs nach, wie du in diesem Fall vorgehen musst, denn jedes Fahrzeug hat diesbezüglich andere Anforderungen.

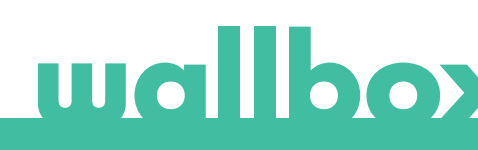

Entdecke myWallbox.

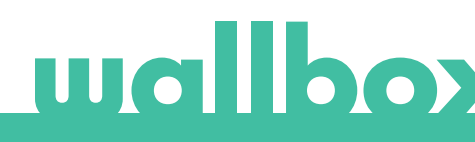

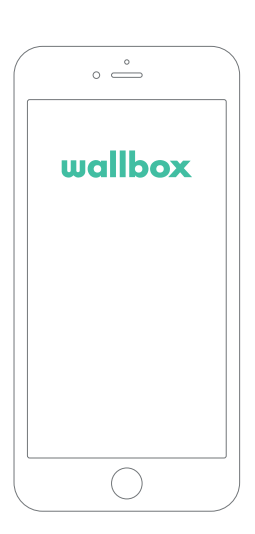

# 1 App herunterladen

Bevor du beginnst, empfehlen wir dir, die Wallbox-App auf dein Smartphone herunterzuladen und ein myWallbox-Konto einzurichten, damit du die Ladestation aus der Ferne verwalten kannst. Die Wallbox-App ist im PlayStore und im AppStore erhältlich.

Scanne zum Herunterladen der Wallbox-App den QR-Code.

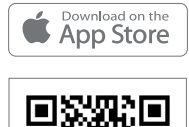

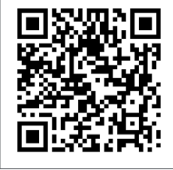

# $2 \,$ myWallbox-Konto/Log-in einrichten

Wenn du bereits ein registrierter Benutzer bist, melde dich mit deiner E-Mail-Adresse und deinem Passwort in der App an.

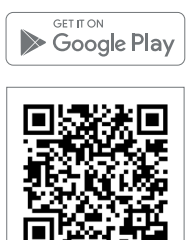

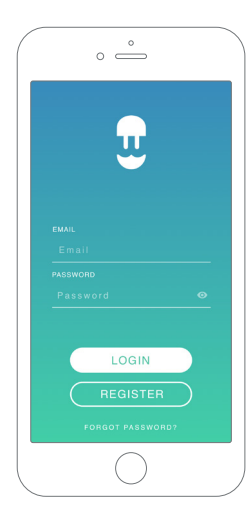

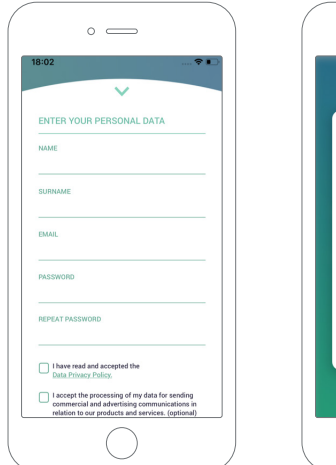

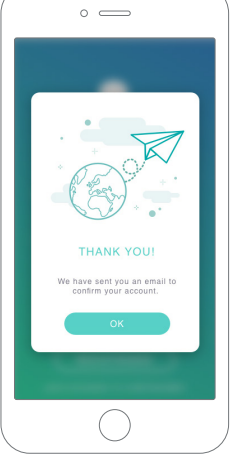

Bei der ersten Benutzung ist für den Zugriff auf die Wallbox-App ein Konto erforderlich. Klicke auf die Schaltfläche "Registrieren", um deine persönlichen Daten in das Registrierungsformular einzugeben. Auf dem Bildschirm wird ein Bestätigungs-Pop-up angezeigt.

Zur Bestätigung deines Kontos erhältst du eine E-Mail in deinem Posteingang. Wenn du die E-Mail nicht in deinem Posteingang findest, schau bitte im Spamordner nach.

Klicke nach dem Öffnen der E-Mail auf "Bestätigen", um auf dein Konto zugreifen zu können.

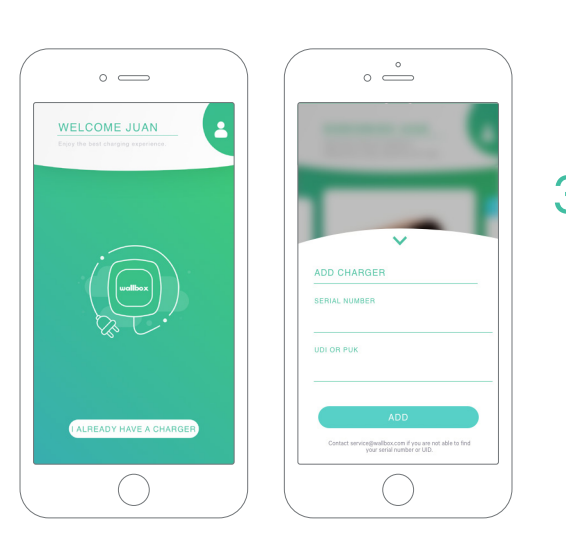

# <section-header>

# **3** Erste Ladestation hinzufügen

Wenn du noch keine Ladestation mit deinem Konto verbunden hast, klicke auf "Ich habe bereits eine Ladestation", um eine Ladestation zu deinem Konto hinzuzufügen.

Gib die Seriennummer und die Benutzerkennung (UID) oder PUK der Ladestation ein. Diese Information findest du im Installationshandbuch der Ladestation und auf der Kennzeichnung auf der Außenfläche der Ladestation.

Vergiss bitte nicht, dass Kunden mit Wallbox Standard maximal fünf Benutzer und zwei Ladestationen haben können. Kunden mit der Wallbox Pro-Lizenz können eine unbegrenzte Anzahl an Benutzern und Ladestationen hinzufügen.

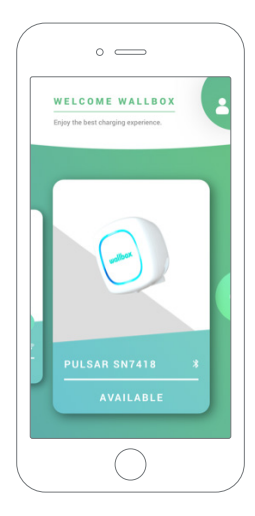

## 4 Liste der Ladestationen

Auf diesem Bildschirm findest du die folgenden Informationen über die Ladestation:

- Name der Ladestation: Standardmäßig wird die Seriennummer der Ladestation angezeigt. Sie kann jedoch bearbeitet werden.
- Aktueller Verbindungstyp: Die Bluetooth-Verbindung wird nur angezeigt, wenn die Ladestation eingeschaltet und in der Nähe ist.
- Status der Ladestation: Wenn die Ladestation nicht erreichbar ist, wird es grau unterlegt angezeigt, ansonsten leuchtet es grün.

# 5 Mit Ladestation synchronisieren

Wenn du dich mit einer Ladestation verbindest, werden die Ladevorgänge über die App mit der myWallbox-Cloud synchronisiert. Der Prozentsatz der synchronisierten Ladevorgänge wird angezeigt.

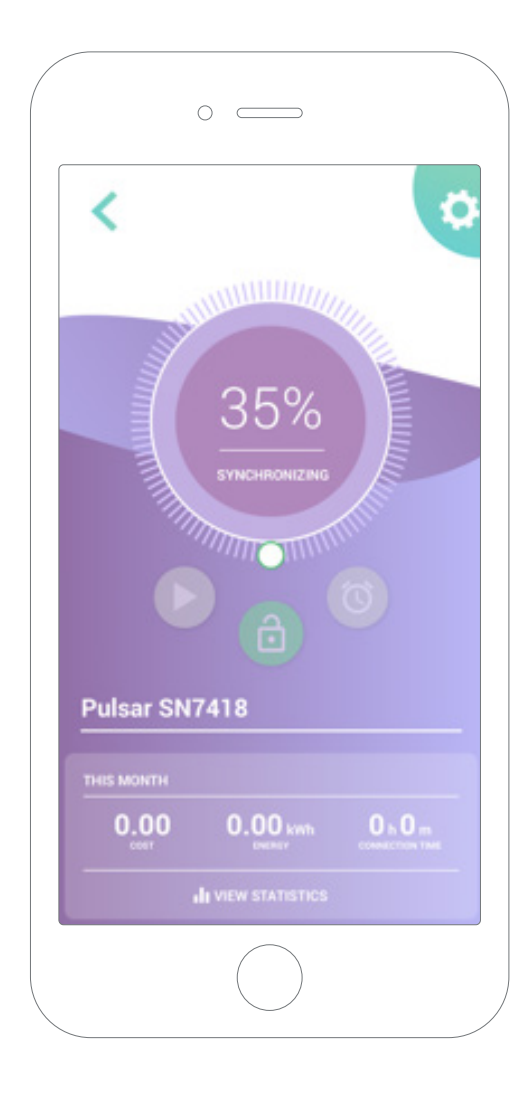

# 6 Ladestation verwalten

Dieser Bildschirm wird angezeigt, wenn du mit der Ladestation verbunden bist. Mit den Steuerelementen auf der oberen Bildschirmhälfte kannst du die folgenden Aktionen ausführen:

- Wähle den Ladestrom mit dem Drehregler.
- Ladestation sperren/entsperren.
  - Ladestation gesperrt, zum Entsperren antippen.
  - Ladestation entsperrt, zum Sperren antippen.
- Ladevorgang anhalten/fortsetzen.
  - Ladevorgang angehalten, zum Starten des Ladevorgangs antippen.
  - 🕕 Ladevorgang läuft, zum Anhalten antippen.
- Zugang zum Konfigurationsmenü der Ladestation.
- Ladevorgang zeitlich einplanen.

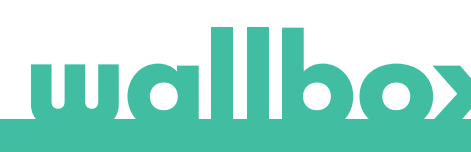

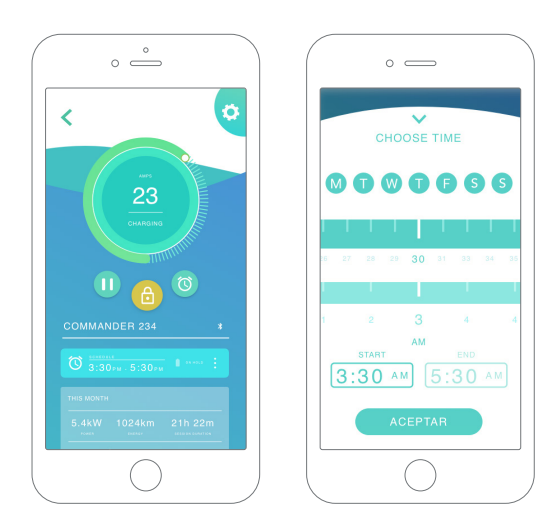

#### ZEITPLÄNE

In der unteren Bildschirmhälfte werden die programmierten Zeitpläne angezeigt. Um einen Zeitplan zu bearbeiten oder zu löschen, tippe auf die drei vertikalen Punkte rechts neben dem Zeitplan.

Um einen neuen Zeitplan einzustellen, tippe auf die Uhr-Schaltfläche. Das folgende Menü wird eingeblendet.

Wähle wie gewünscht die START- und ENDzeit des Zeitplans und die Wochentage. Standardmäßig sind alle Wochentage blau hinterlegt.

Tippe abschließend auf AKZEPTIEREN, um die Einstellungen an die Ladestation zu senden.

#### STATISTIKEN

In der unteren Bildschirmhälfte, unterhalb der Zeitpläne, wird eine Zusammenfassung der Ladestatistiken des aktuellen Monats angezeigt.

Wenn du den Bildschirm "Statistiken" öffnest, werden die Ladevorgänge des aktuellen Monats angezeigt. Der Bildschirm lässt sich in zwei Teile unterteilen:

Ladevorgänge nach Datum gefiltert: Du kannst einen beliebigen Datumsbereich auswählen, um die Ladevorgänge in diesem Zeitraum anzuzeigen.

Anzeige der Daten anhand des Filters: Wenn die Daten angezeigt werden, kannst du sie auf zwei Arten sehen: im Diagrammmodus und im Listenmodus.

- Diagrammmodus: Hier werden die Daten je nach Energie oder Ladezeit angezeigt.
- Listenmodus: Hier wird eine Liste aller Ladevorgänge zwischen den ausgewählten Daten angezeigt.

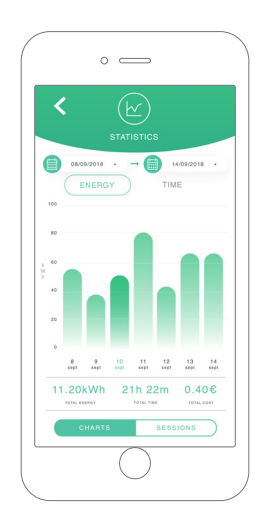

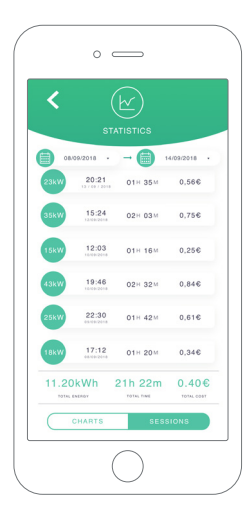

# wallboy

# 7Konfiguration

Über die Link-Schaltfläche "Konfiguration Ladestation" findest du die aktiven Konfigurationsoptionen für die Ladestation:

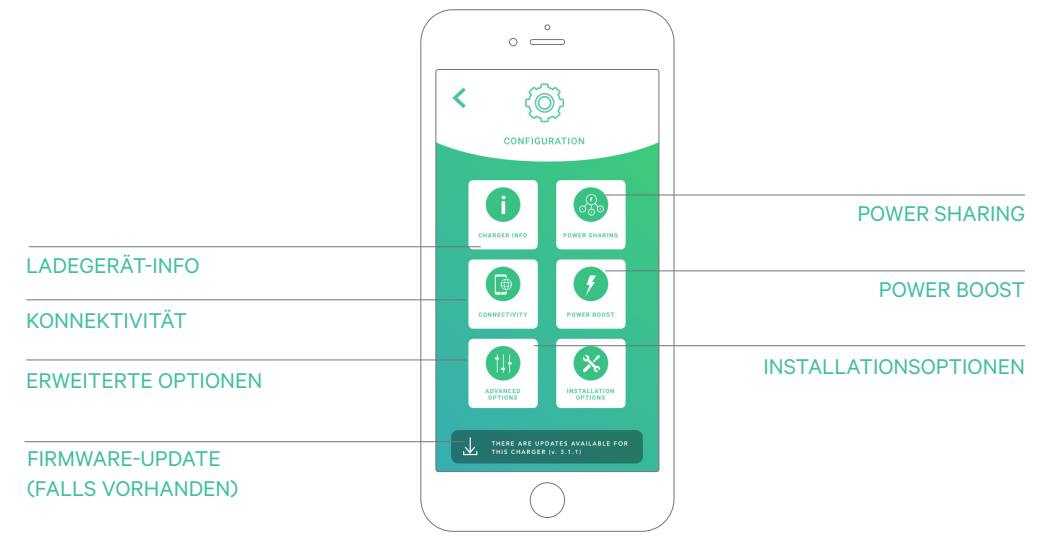

|   | °                                         |  |
|---|-------------------------------------------|--|
| < | (j)<br>CHARGER INFO                       |  |
| 0 | NAME<br>Pulsar SN7418                     |  |
|   | 7418<br>SERIAL NUMBER                     |  |
|   | 364<br>CHARGER VERSION                    |  |
|   | 20<br>MAX. CURRENT PER PHASE              |  |
|   | 6A - 20A<br>ADJUSTABLE CURRENT LIMITATION |  |
|   | SAVE                                      |  |
|   | $\bigcirc$                                |  |

#### LADEGERÄT-INFO

Hier werden Informationen über die Ladestation angezeigt.

- Name: Zum Bearbeiten antippen.
- Seriennummer
- Version der Ladestation
- Max. Stromstärke pro Phase
- Einstellbare Stromstärkebegrenzung

Vergiss nicht, nach jeder Änderung in diesem Abschnitt auf "Speichern" zu tippen, damit die Änderungen auch gespeichert werden.

#### KONNEKTIVITÄT

Unsere Ladestationen können über drei Methoden, die du konfigurieren kannst, mit den Internet verbunden werden:

- WLAN
- Ethernet
- 3G/4G mit Dongle und mobiler SIM-Karte

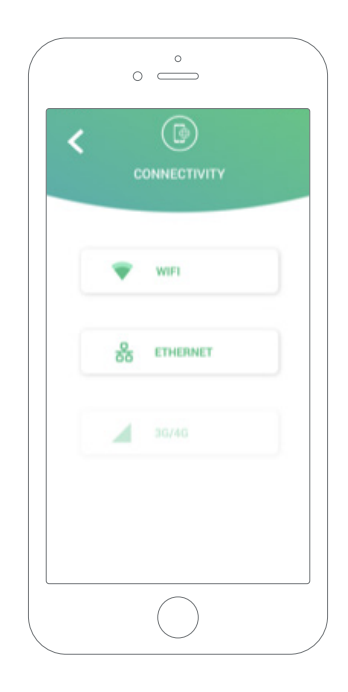

#### WLAN

Die WLAN-Verbindung der Ladestation kann aktiviert oder deaktiviert werden. Nach der Aktivierung erscheint die Liste mit den verfügbaren Netzwerken. Wenn du auf eines davon tippst, wirst du mit dem Netzwerk verbunden oder, wenn es geschützt ist, wirst du aufgefordert, das Passwort einzugeben.

Tippe auf das Symbol, um nach der Verbindungsherstellung weitere Informationen über das Netzwerk zu erhalten. ()

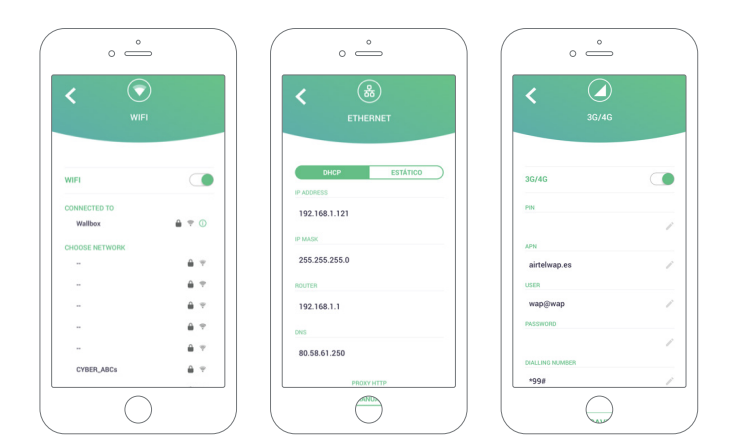

#### Ethernet

Du kannst die IP-Adressen und die DNS-Konfiguration der Ethernet-Verbindung über den folgenden Bildschirm konfigurieren.

#### 3G/4G

Die 3G/4G-Verbindung der Ladestation kann aktiviert oder deaktiviert werden. Nach der Aktivierung kannst du die Datenkonfiguration der 3G/4G-Verbindung über den folgenden Bildschirm konfigurieren.

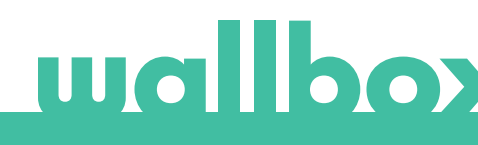

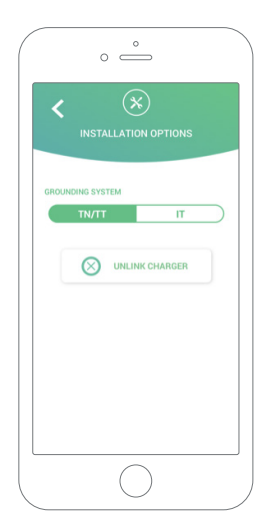

#### **ERWEITERTE OPTIONEN**

Unter Erweiterte Optionen kannst du die Energiekosten für die Ladestation ändern, um eine Kostenschätzung für ihre Ladevorgänge zu erstellen. Du kannst über diesen Bildschirm auch eine Systemwiederherstellung auf deiner Ladestation durchführen.

#### **INSTALLATIONSOPTIONEN**

Zu den Installationsoptionen der Ladestation, die über diesen Bildschirm ausgewählt werden können, gehören:

- Konfiguration des Erdungssystems der Installation.
- Trennen der Ladestation von deinem Benutzerkonto.

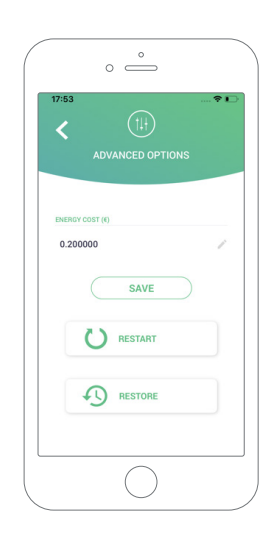

#### **POWER SHARING**

Wenn deine Ladestation Teil einer Power-Sharing-Smart-Infrastruktur sein wird, stelle bitte sicher, dass du die Anweisungen zur Durchführung dieser Installation hast. Wende dich im Zweifelsfall an deinen Händler.

#### POWER BOOST

Wenn deine Ladestation Teil einer Power Boost-Infrastruktur sein wird, stelle bitte sicher, dass du die Anweisungen zur Durchführung dieser Installation hast. Wende dich im Zweifelsfall an deinen Händler.

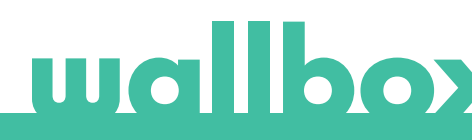

#### FIRMWARE-UPDATE

Die Firmware der Ladestation kann aktualisiert werden, um neue Funktionen und Verbesserungen zu integrieren. Wenn ein Firmware-Update verfügbar ist, wird eine Benachrichtigung in der App angezeigt. Tippe auf die Pop-up-Benachrichtigung, um den Firmware-Aktualisierungsprozess zu starten, und befolge die weiteren Schritte.

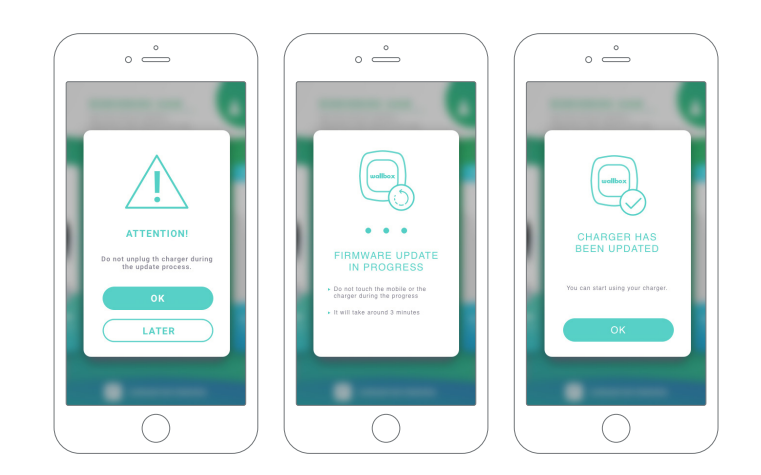

Beachte, dass die Firmware-Aktualisierungsfunktion erfordert, dass die Ladestation mit dem Internet verbunden ist.

Am Ende des Vorgangs wird eine Bestätigungsnachricht angezeigt.

# 8 Profil bearbeiten

In diesem Abschnitt kannst du die Informationen in deinem myWallbox-Konto bearbeiten. Bearbeite deine persönlichen Daten, ändere das Passwort deines myWallbox-Kontos oder die Währung, die du verwenden möchtest.

Du kannst auch ein Bild deines Gesichts hochladen, um die Authentifizierung per Gesichtserkennung in Wallbox Copper-Ladestationen zu aktivieren.

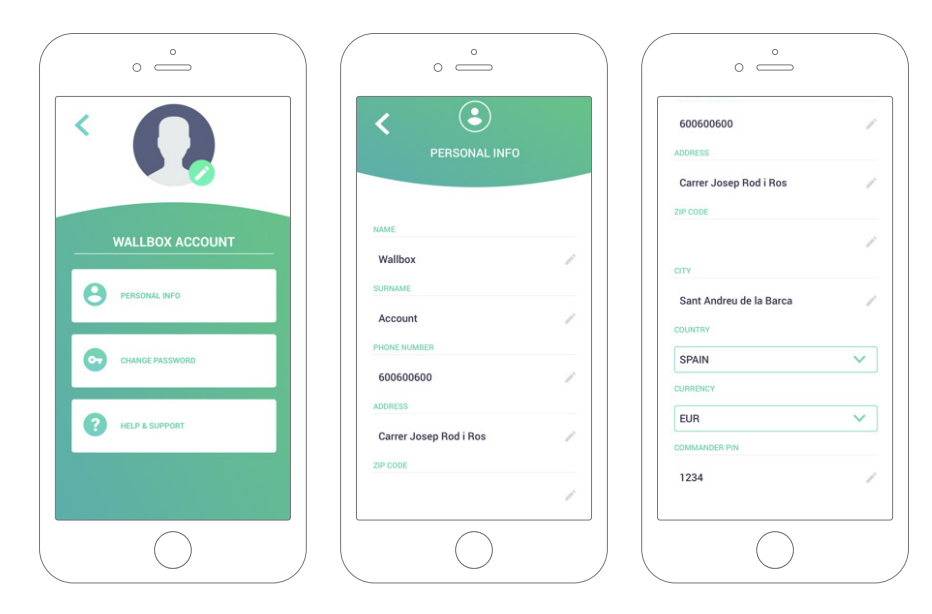

Erster Zugriff auf das myWallbox-Portal. URL: https://my.wallbox.com/login

| O myWellbox Portal |          |  |
|--------------------|----------|--|
|                    |          |  |
|                    |          |  |
|                    |          |  |
|                    | <u>.</u> |  |
|                    | wallbox  |  |
|                    |          |  |
|                    |          |  |
|                    |          |  |
|                    |          |  |
|                    |          |  |
|                    | LOGIN    |  |
|                    | REGISTER |  |
|                    |          |  |
|                    |          |  |
|                    |          |  |
|                    |          |  |

#### HINWEIS:

Wenn du bereits ein Konto mit der Wallbox-App erstellt hast, melde dich mit demselben Benutzernamen und Passwort auf der Website an. Ansonsten kannst du jetzt ein neues Konto über die Website erstellen.

#### myWallbox-Konto erstellen

Klicke auf die Schaltfläche "Registrieren". Ein Registrierungs-Pop-up wird angezeigt.

| ) myWellbox Portal |                                                                                                    |  |
|--------------------|----------------------------------------------------------------------------------------------------|--|
|                    |                                                                                                    |  |
|                    | ×                                                                                                    |  |
|                    | REGISTER                                                                                                    |  |
|                    | NAME                                                                                                    |  |
|                    | Juan                                                                                                    |  |
|                    | Gómez                                                                                                    |  |
|                    | twatt<br>juangomez@gmail.com                                                                                                    |  |
|                    | PASSWORD                                                                                                    |  |
|                    |                                                                                                    |  |
|                    |                                                                                                    |  |
|                    | I have read and accest the <u>para hypercriticacy</u>                                                                                                    |  |
|                    | <ul> <li>I accept the processing of my data for sending commercial<br/>and advertising communications in relation to our products<br/>and survives. (controla)</li> </ul>                                                                         |  |
|                    | Is consistent the processing or my data on the use of the iterrice<br>for the programming of user profiles, for the provision of the<br>services contracted with Wallback and, where appropriate, for<br>its assuments to hold and/or contracted. |  |
|                    |                                                                                                    |  |
|                    | CONTINUE                                                                                                    |  |
|                    |                                                                                                    |  |
|                    |                                                                                                    |  |

Gib deine persönlichen Daten ein und fahre fort.

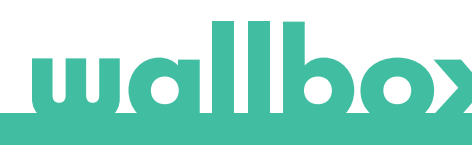

Dann wird ein Bestätigungsfenster angezeigt.

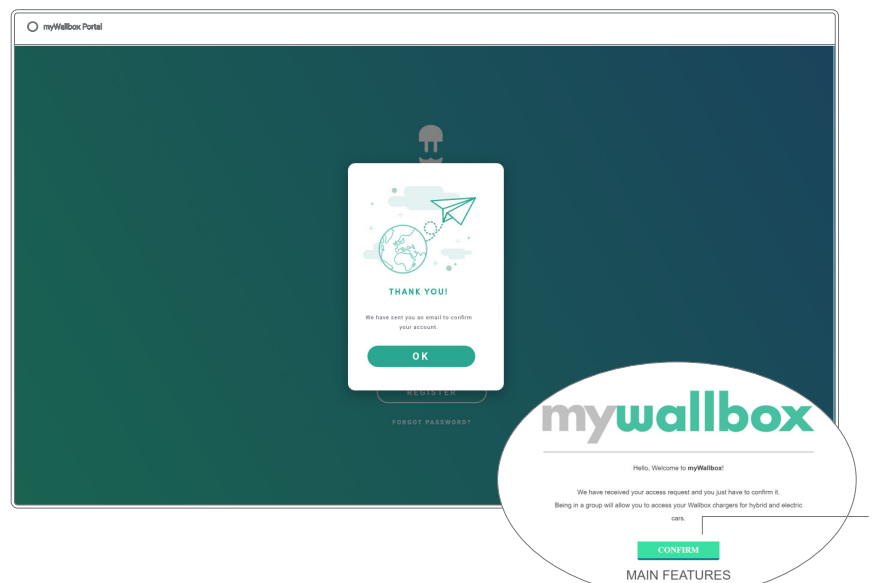

Zur Bestätigung deines Kontos erhältst du dann eine E-Mail in deinem Posteingang.

Wenn du die E-Mail nicht in deinem Posteingang findest, schau bitte im Spamordner nach.

Klicke nach dem Öffnen der E-Mail auf "Bestätigen", um auf das Konto zugreifen zu können.

Nachdem du auf "Bestätigen" geklickt hast, wirst du zu einem Lizenzregistrierungs-Pop-up weitergeleitet.

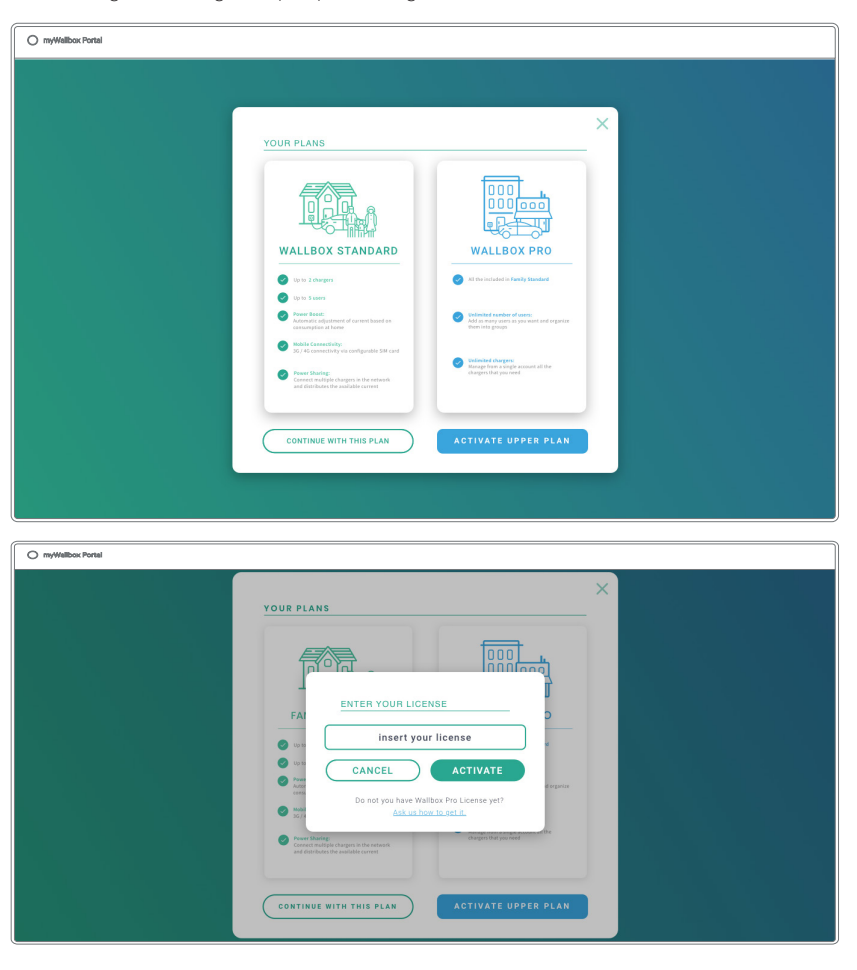

Wenn du keine Lizenz gekauft hast, bist du ein Wallbox Standard-Benutzer. Klicke einfach auf "Weiter mit diesem Plan".

Wenn du eine Wallbox Pro-Lizenz erworben hast, klicke auf "Höheren Plan aktivieren" und folge dem Verlauf zur Aktivierung der Lizenz.

Sobald dein Konto erstellt ist, wirst du einer Gruppe angehören, in der du der Super-Administrator bist. Wenn andere Benutzer dich einladen, ihren Gruppen beizutreten, wirst du nicht der Super-Administrator sein. Du wirst je nach Spezifikation in der Gruppeneinladung nur Administrator oder Benutzer sein.

#### Zugang zur Website

#### LOG-IN

Nach der Bestätigung deines Kontos musst du dich nur noch auf der myWallbox-Website anmelden.

| O my/Wallbox Portal |         |  |
|---------------------|---------|--|
|                     |         |  |
|                     |         |  |
|                     |         |  |
|                     |         |  |
|                     | wallbox |  |
|                     |         |  |
|                     |         |  |
|                     |         |  |
|                     |         |  |
|                     |         |  |
|                     |         |  |
|                     |         |  |
|                     |         |  |
|                     |         |  |
|                     |         |  |

Du wirst zur myWallbox-Startseite zurückgeleitet.

#### PASSWORT VERGESSEN

Wenn du dein Passwort vergessen hast, klickst du einfach unter der Anmeldemaske auf "Passwort vergessen?".

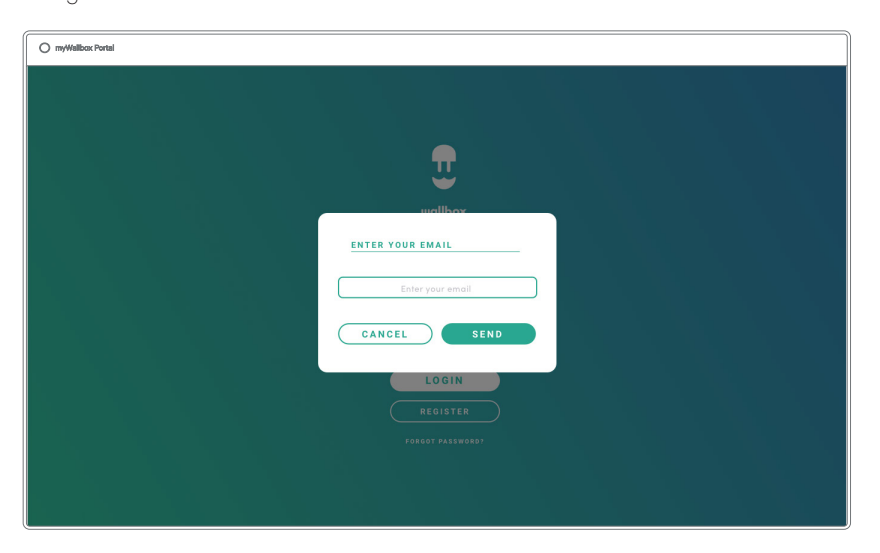

Trage deine E-Mail-Adresse in das Feld ein und klicke auf Weiter.

Dann wird ein Bestätigungsfenster angezeigt.

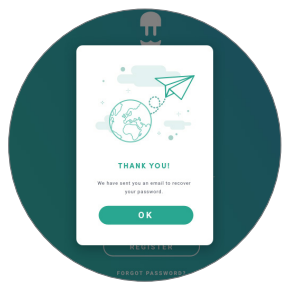

Anschließend erhältst du eine E-Mail mit Anweisungen zur Erstellung eines neuen Passworts. Falls in deinem Postfach keine E-Mail ankommt, schaue bitte im Spamordner nach.

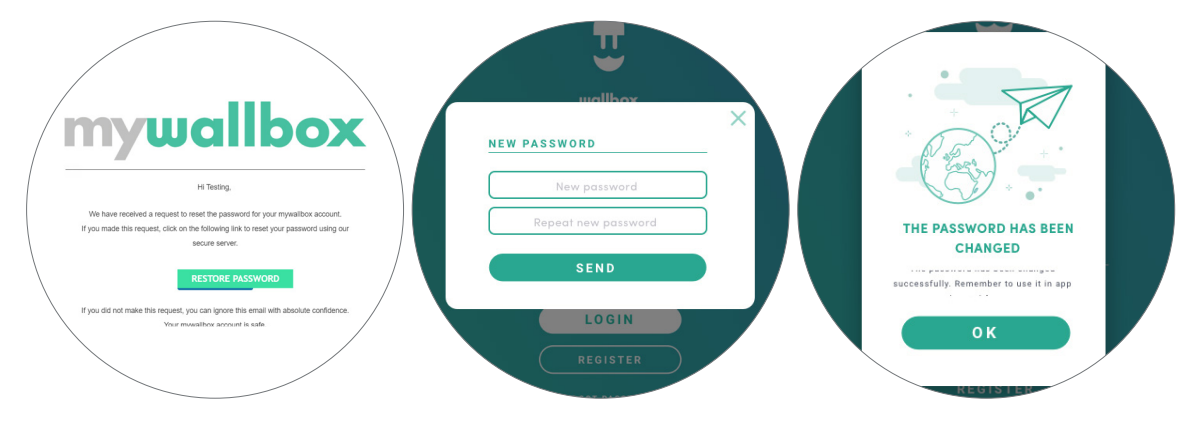

Um auf dein Konto zugreifen zu können, klicke nach dem Öffnen der E-Mail auf die Schaltfläche "Passwort wiederherstellen". Nach dem Anklicken des Links wirst du wieder zur Website weitergeleitet und es öffnet sich ein Pop-up-Fenster zur Wiederherstellung des Passworts.

Gib dein neues Passwort zweimal in das Formular ein und klicke auf Weiter. Ein Bestätigungsfenster wird eingeblendet. Jetzt kannst du dich mit deinem neuen Passwort anmelden.

#### **Erster Zugriff**

Sobald du dich erfolgreich auf der myWallbox-Website angemeldet hast, wirst du auf die myWallbox-Startseite weitergeleitet, auf der du eine Liste mit allen Ladestationen findest, die mit deinem Konto verbunden sind.

| O myWallbox Portal |                                                                                          |                 |
|--------------------|------------------------------------------------------------------------------------------|-----------------|
| ualibox            | Resumen mensual<br>28 28 29 120 (S 25D 19H 12M ) 1.632 kWh<br>states to tage<br>Y Family | ) Juan Gomez 🗸  |
| 🗲 Cargadores       | 🔵 (Hyntón) 🚳 Ingentier 🔘 Senserecutier 🌘 Infen                                           | Añadir Cargador |
| di Estadísticas    |                                                                                          |                 |
| 🚉 Usuarios         |                                                                                          |                 |
| 🚔 Pagos            |                                                                                          |                 |
| ? Soporte          |                                                                                          |                 |
|                    |                                                                                          |                 |
|                    |                                                                                          |                 |
|                    |                                                                                          |                 |
|                    |                                                                                          |                 |

# Ladestation zum Konto hinzufügen

Klicke auf der myWallbox-Startseite auf "Ladestation hinzufügen".

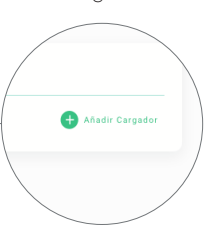

Das Popup-Fenster "Ladestation hinzufügen" wird angezeigt. Gib die Seriennummer und die Benutzerkennung (UID) deiner Ladestation ein. Diese Information findest du im Installationshandbuch der Ladestation und auf der Kennzeichnung/dem Aufkleber auf der Außenfläche der Ladestation.

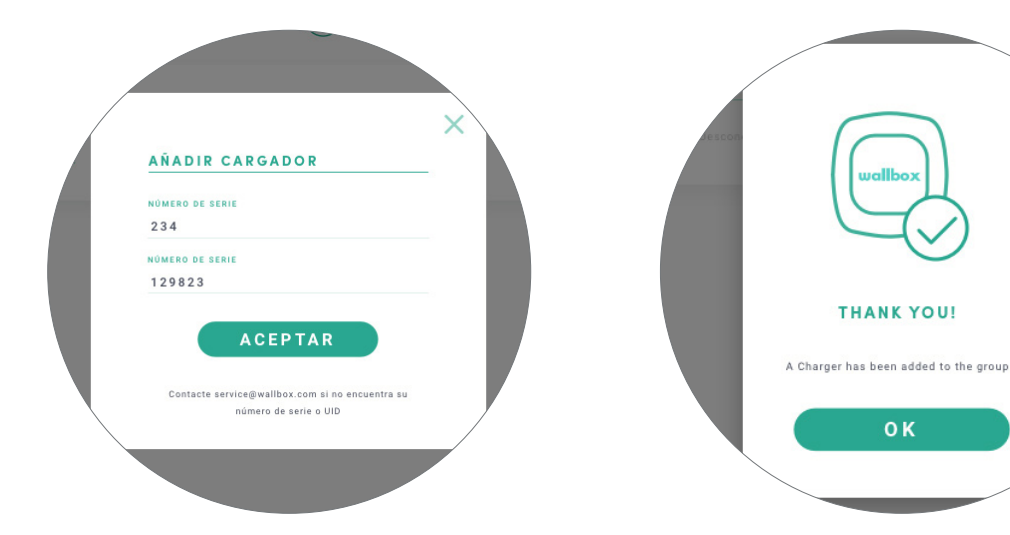

Anschließend erhältst du eine Benachrichtigung,

dass die Ladestation erfolgreich zu deinem Kon-

οк

to hinzugefügt wurde.

Die Ladestation wird dann automatisch in deiner Liste der Ladestationen angezeigt.

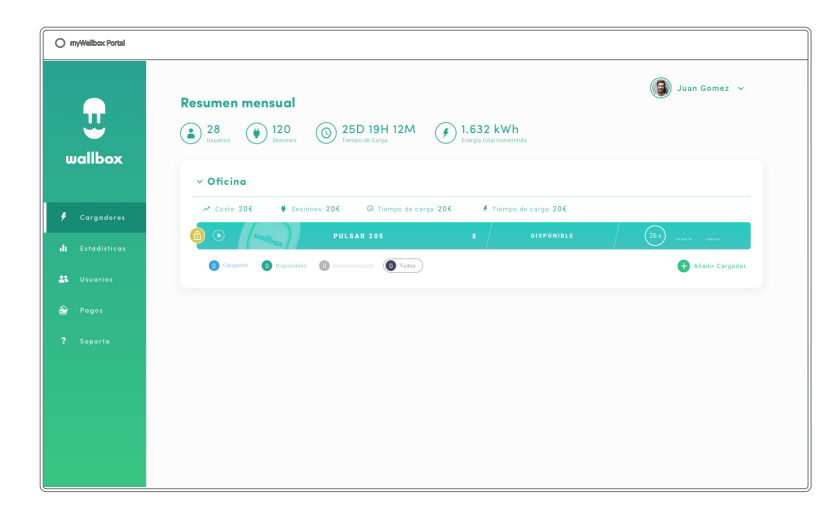

Vergiss bitte nicht, dass Kunden mit Wallbox Standard maximal fünf Benutzer und zwei Ladestationen haben können. Kunden mit der Wallbox Pro-Lizenz können eine unbegrenzte Anzahl an Benutzern und Ladestationen hinzufügen.

#### LADEGERÄT-INFO

Sobald die Ladestation mit dem Konto verbunden ist, können die aktuellen Daten der Ladestation im myWallbox-Benutzerkonto eingesehen werden.

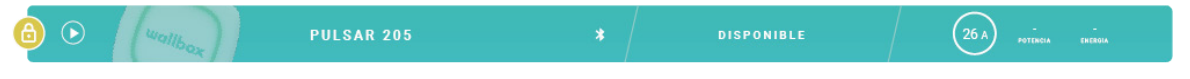

#### Die angezeigten Informationen umfassen:

**Sperrstatus:** Gelb bedeutet, dass die Ladestation gesperrt ist. Grün bedeutet, dass die Ladestation entsperrt ist.

#### Bild der Ladestation.

Name der Ladestation/Seriennummer der Ladestation. Anfangs wird die Seriennummer der Ladestation angezeigt. Du kannst jedoch den Namen im Abschnitt Details Ladestation bearbeiten. Anschließend wird hier der neue Name angezeigt.

Aktueller Internetverbindungstyp. Nach dem Herstellen der ersten Verbindung zwischen Ladestation und Internet erscheint ein Symbol, das den Verbindungstyp anzeigt (vor der ersten Verbindung erscheint kein Symbol). Mögliche Verbindungstypen: WLAN, 3G/4G und Ethernet. Eine Bluetooth-Verbindung wird hier nicht angezeigt.

#### Status der Ladestation:

- Offline
- Bereit
- Power Sharing: Hauptrechner nicht konfiguriert
- Verbunden: Warte auf den nächsten Zeitplan
- Verbunden: Angehalten durch Benutzer
- Verbunden: Warte auf Fahrzeuganforderung
- Verbunden: Ende des Zeitplans

- Ladevorgang läuft
- Status nicht verfügbar
- Gesperrt, kein Ladevorgang
- Warte auf Entsperrung der Ladestation zum Laden
- Verbunden: in der Warteschlange durch Power Boost
- Fehler

Bei verbundener Ladestation: Aktuelle Ladeinformationen.

Bei nicht verbundener Ladestation: Datum der letzten Verbindung/Synchronisierung.

Wenn du das Informationssymbol anklickst, wirst du auf die Detailseite der Ladestation weitergeleitet.

#### Ladestationen

Klicke in der Liste der Ladestationen auf eine Ladestation, um ihre Details einzusehen.

| Current Session  Current Session  Curre | iez v                  |
|----------------------------------------------------------------------------------------------------|------------------------|
| Current Session         Energia         Diario         Mensual           23         3H 40M         10         10         10         10         10         10         10         10         10         10         10         10         10         10         10         10         10         10         10         10         10         10         10         10         10         10         10         10         10         10         10         10         10         10         10         10         10         10         10         10         10         10         10         10         10         10         10         10         10         10         10         10         10         10         10         10         10         10         10         10         10         10         10         10         10         10         10         10         10         10         10         10         10         10         10         10         10         10         10         10         10         10         10         10         10         10         10         10         10         10         10         10         10                                                                                                    | Cargador               |
| f Cargadores                                                                                                    | Anual                  |
|                                                                                                    |                        |
| ul Estadásticas                                                                                                    | 18                     |
| 21 Usuaries                                                                                                    |                        |
| Pages Sesiones Todos - Usuarios<br>festa Tangat fenga Case Usan Marin fende fenga                                                                                                    | + <b>1</b><br>Asignado |
| ? Soporte divoluziti ali alan 1094W 0.24 Bratin Silva 🐇 Brados Silva vizzleğizerminare 1                                                                                                    |                        |

Von hier aus kannst du die folgenden Aktionen durchführen:

- "Name der Ladestation" ändern.
- Informationen über die Ladestation erhalten.
- Mit der Ladestation interagieren.
- Die grafische Statistik für das laufende Jahr ansehen.
- Die Liste der Ladevorgänge der einzelnen Ladestationen ansehen.
- Die Liste der Benutzer ansehen, die Zugriff auf die Ladestation haben, und einer Ladestation Benutzer zuweisen bzw. die Zuweisung aufheben.

#### DEN NAMEN EINER LADESTATION ÄNDERN

Wenn kein Name eingegeben wird, werden standardmäßig der Typ der Ladestation und die Seriennummer angezeigt.

PULSAR 205 / 🕴 🛈 Última conexión: 8 de Septiembre, 2018 15:11

Klicke auf die Bearbeiten-Schaltfläche (Stiftsymbol), um den Namen der Ladestation zu ändern.

 PULSAR 20
 Image: Wittima conexión: 8 de Septiembre, 2018 15:11

#### LADEGERÄT-INFO

Hier findest du neben dem Namen der Ladestation Informationen über den Internetverbindungstyp. Nach dem Herstellen der ersten Verbindung zwischen Ladestation und Internet erscheint ein Symbol, das den Verbindungstyp anzeigt (vor der ersten Verbindung erscheint kein Symbol). Mögliche angezeigte Verbindungstypen: WLAN, 3G/4G und Ethernet. Eine Bluetooth-Verbindung wird hier niemals angezeigt. Wenn du den Kursor über die Informations-Schaltfläche ("i"-Symbol) bewegst, erscheinen zudem Informationen über die Ladestation.

PULSAR 205 / | \* 1 Ultima conexión: 8 de Septiembre, 2018 15:11

#### MIT DER LADESTATION INTERAGIEREN

Über die Detailseite der Ladestation kannst du wie folgt mit der Ladestation interagieren:

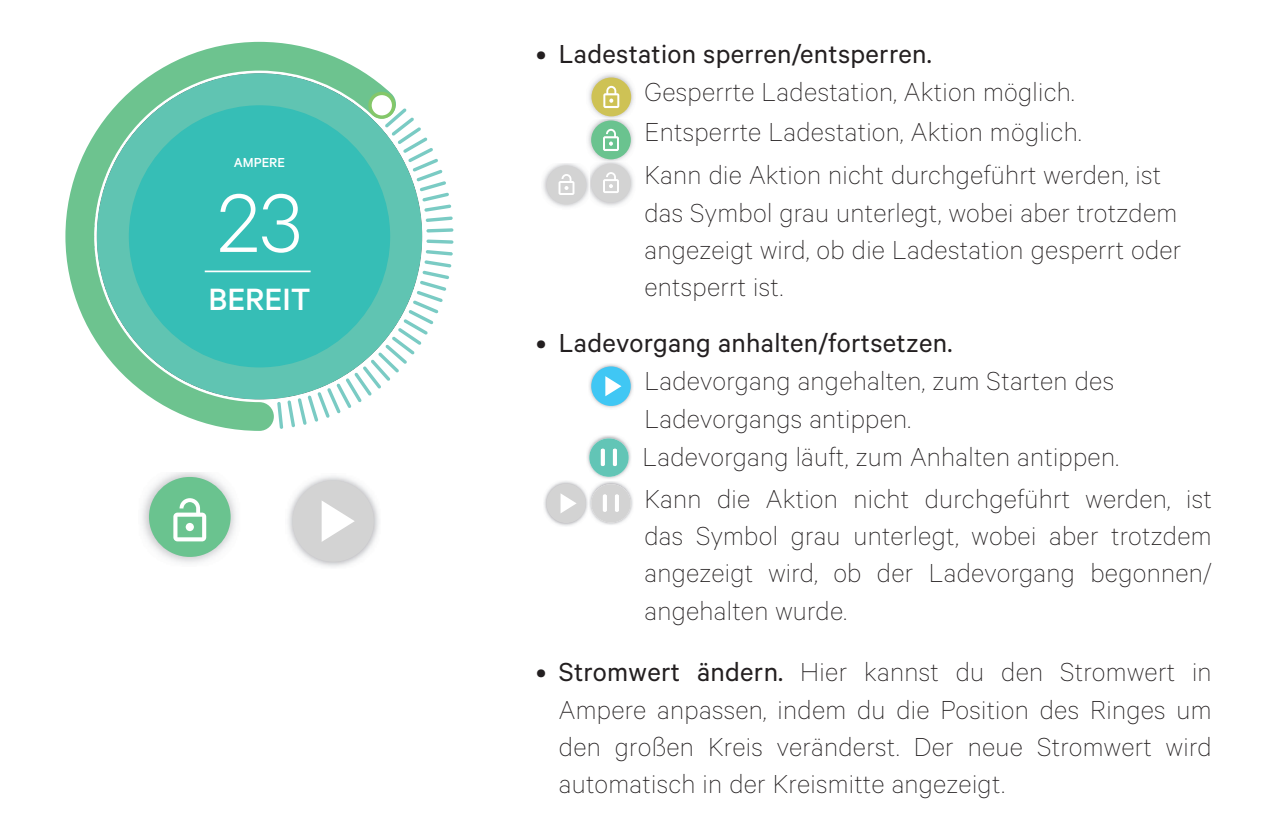

Bedenke, dass sich diese Aktionen nicht unmittelbar auswirken. Es kann bis zu 30 Sekunden dauern, bis sie an deiner Ladestation umgesetzt werden.

#### STATISTIKEN/LADEVORGÄNGE

Hier kannst du Informationen über die Ladevorgänge abrufen.

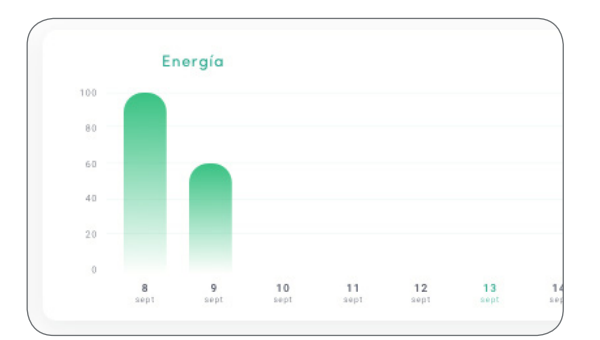

|            | 12 7.53 | 0.00 97.000 |     |
|------------|---------|-------------|-----|
| Fecha      | Tiempo* | Energía     | Gri |
| 13/09/2018 | 3h 40m  | 100kW       | Emp |
| 13/09/2018 | 3h 40m  | 100kW       | Emp |
| 13/09/2018 | 3h 40m  | 100kW       | Emp |
| 13/09/2018 | 3h 40m  | 100kW       | Emp |
| 13/09/2018 | 3h 40m  | 100kW       | Emp |
|            |         |             | /   |

Grafische Statistik für das laufende Jahr.

Liste der durchgeführten Ladevorgänge der Ladestation.

Wenn du mehr Informationen über die Ladevorgänge benötigst und einen Bericht herunterladen möchtest, musst du dies über die Statistikenseite tun.

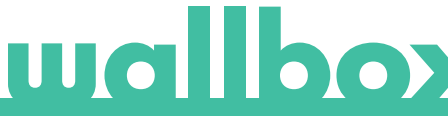

#### BENUTZERLISTE

Liste der Benutzer, die auf die aktuelle Ladestation Zugriff haben. In der Liste wird angezeigt, welche Benutzer die Ladestationen benutzen dürfen. Außerdem können Benutzer der Ladestation zugewiesen bzw. deren Zuweisung aufgehoben werden. Nur Super-Administratoren und Administratoren können diese Liste einsehen und mit ihr interagieren.

| Usuarios |               |                     |          | +**      |
|----------|---------------|---------------------|----------|----------|
|          | Nombre        | Email               | Sesiones | Asignado |
| 4        | Brandon Silva | wburke@avamm.name   | 1        |          |
| 9        | Matthew Lina  | hparker@buzzdog.org | 1        | •••      |
| ۲        | Carla Wildner | sjordan@quamba.mil  | 1        |          |

Bedeutung der Farben:

Zuweisung der Ladestation kann nicht geändert werden, da es sich bei dem Benutzer um einen Administrator handelt.

Benutzer ist der Ladestation zugewiesen. Durch Klicken auf den Schalter wird die Zuweisung des Benutzers aufgehoben.

Benutzer ist der Ladestation nicht zugewiesen. Durch Klicken auf den Schalter wird der Benutzer der Ladestation zugewiesen.

#### Statistiken

Der Zugriff auf die Statistiken erfolgt über das Hauptmenü links auf der myWallbox-Website.

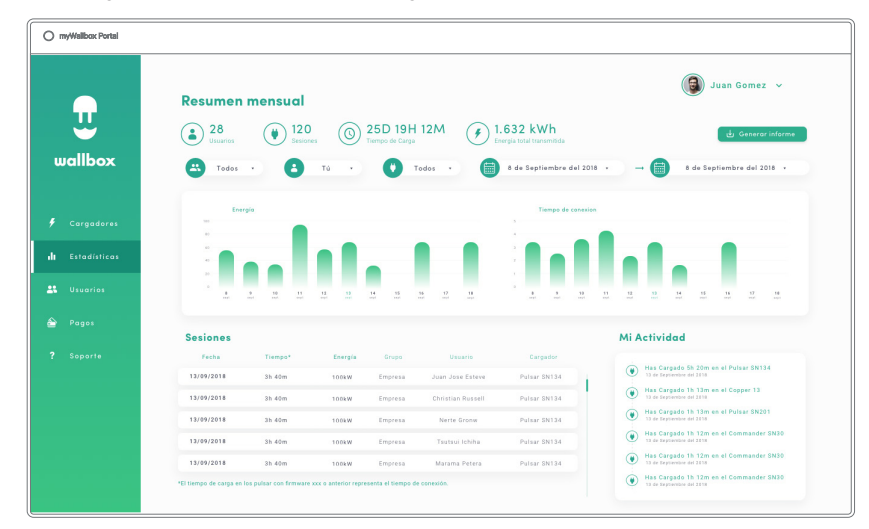

Die Ladevorgänge aller Ladestationen ansehen, mit denen dein Konto zurzeit verbunden ist.

Für die Ladevorgänge stehen folgende Filter zur Verfügung:

Nach Gruppe: Filtere nach den verschiedenen Gruppen, die mit deinem Benutzernamen verknüpft sind.

Nach Benutzer: Filtere nach Benutzern in deinen Gruppen.

Nach Ladestation: Filtere nach Ladestationen in deinen Gruppen.

Nach Start- und Endzeitpunkt: Filtere nach einem beliebigen Start- und Endzeitpunkt.

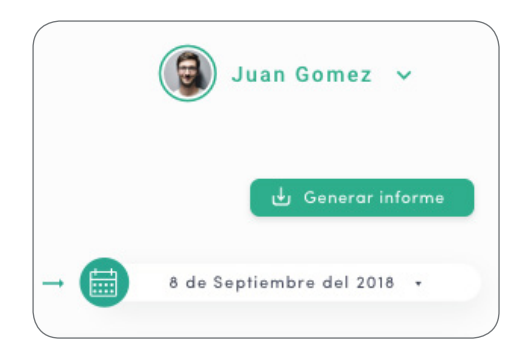

Du kannst jederzeit einen Excel-Bericht generieren, indem du einfach nur auf "Bericht generieren" klickst.

#### Benutzer

Hier kannst du die Benutzer verwalten, die Zugriff auf die Ladestationen haben.

|                 |              |                  |                     |                 |                      |                 | 🎯 Juan Gomez 🗸    |
|-----------------|--------------|------------------|---------------------|-----------------|----------------------|-----------------|-------------------|
| <b></b>         |              |                  | ٩                   | Todos ·         |                      |                 |                   |
| wallbox         | ~ Family     | PLAN STANDARD    |                     |                 |                      |                 | -± 0              |
|                 |              | Nombre           | Email               | Tipo de usuario | Sesiones esta semana | Identificadores | Fecha de registro |
| 🗲 Cargadores    | 4            | Brandon Silva    | wburkeglovamm.name  | 2,              | 7                    | 5 W M           | 30/04/2018        |
| II Estadisticas | ę            | Matthew Lina     | hparken@buzzdog.org | 4               | 5                    | 15 <b>12</b> 15 | 16/02/2018        |
| 💵 Usuarios      | Ø            | Carla Wildner    | sjordan@quamba.mil  | ±               | 9                    | 5 W 95          | 04/05/2018        |
| Pagos           | 0 Cargando 0 | Disponibles 🚺 To | dea                 |                 |                      |                 |                   |
| 3 6             |              |                  |                     |                 |                      |                 |                   |

#### BENUTZER ZU DEINER GRUPPE HINZUFÜGEN

Füge neue/existierende Benutzer zu deiner Gruppe hinzu, um ihnen Zugriff auf die Ladestationen zu gewähren.

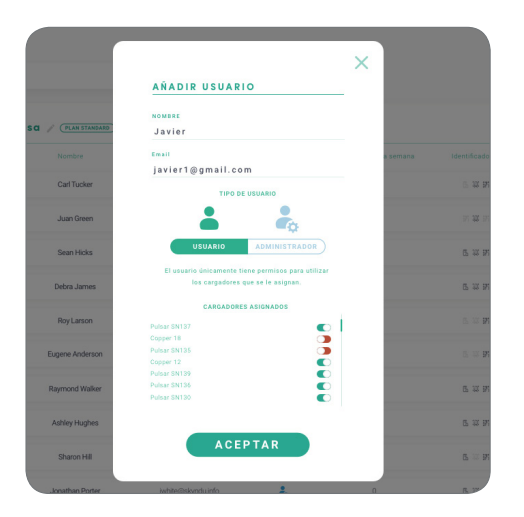

Gib die Benutzerdaten ein und gewähre Benutzer- bzw. Administratorrechte.

**Benutzer:** Du gewährst Zugriff auf die unten in der Liste ausgewählten Ladestationen.

Administrator: Du gewährst Zugriff auf alle Ladestationen in deiner Gruppe und berechtigst zur Verwaltung der zugehörigen Ladestationen und Benutzer.

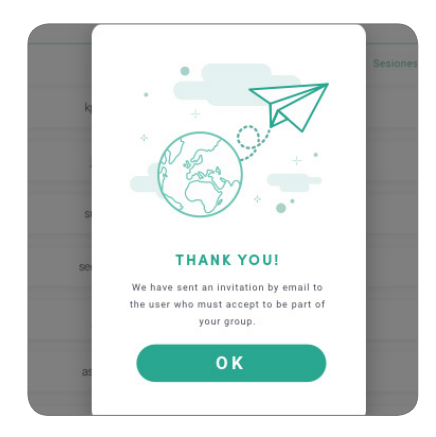

C représenter wolfboox C congenieres C congenieres C congenie

Sobald die Einladung gesendet wurde, wird ein entsprechendes Bestätigungsfenster angezeigt.

Die eingeladenen Benutzer erscheinen dann automatisch in der Benutzerliste (falls nicht, drücke die Tastenkombination Alt+F5 oder aktualisiere deinen Browser).

#### BENUTZERDATEN

Sobald ein Benutzer mit der Gruppe verknüpft ist, sind die wichtigsten Benutzerdaten in der Benutzerliste einsehbar.

| • | Carla Wildner | sjordan@quamba.mil | 4 | 9 | B 10 95 | 04/05/2018 |  |
|---|---------------|--------------------|---|---|---------|------------|--|
|   |               |                    |   |   |         |            |  |

Die Informationen, die in diesem Abschnitt angezeigt werden, sind:

Name und Nachname des Benutzers.

E-Mail-Adresse des Benutzers.

Benutzertyp:

🗞 Superadmin 💫 Admin 💄 Benutzer

Anzahl der Ladevorgänge: Anzahl der vom jeweiligen Benutzer durchgeführten Ladevorgänge.

**Kennungen:** RFID, Gesichtserkennung. Aktivierter / Deaktivierter Wert wird durch gespeicherte Daten in den Details von jedem Benutzerkonto angegeben.

🖪 🗓 👭 Nur RFID aktiviert

#### Registrierungsdatum.

Löschen-Schaltfläche. Benutzer aus der aktuellen Gruppe entfernen (das Konto des Benutzers wird dadurch nicht gelöscht). Diese Aktion ist nicht immer verfügbar.

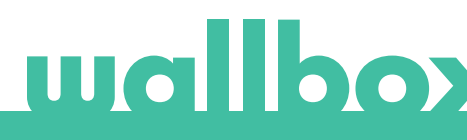

#### BENUTZERDETAILS

Du kannst die Details eines Benutzerkontos durch Anklicken eines Benutzers in der Benutzerliste aufrufen.

| myWallbox Portal           |                     |                                              |                                            |              |
|----------------------------|---------------------|----------------------------------------------|--------------------------------------------|--------------|
| wallbox <                  | Juan Gó<br>exercit  | mez<br>(6) 25D 19H 12M (7)<br>Tempo di Carpa | (<br>1.632 kWh<br>Exergen Intel Transmitta | Juan Gomez 🗸 |
| 🖡 Cargadores               | Datos personales    | PIN Commander                                | Grupos                                     |              |
| 1 Estadísticas             |                     | 1000 - 9999                                  | Permana Nontre Cargado                     |              |
|                            | NOMBRE              |                                              | Pulser SN137                               |              |
| Usuarios                   | Juan                | PIN                                          | Copper 18                                  |              |
| Pages                      | APELLIDO            | 1 2 3                                        | Pulsar SN135                               |              |
|                            | Gomez               |                                              | Pulsar SN139                               |              |
| Soporte                    | CONRECT ELECTRONICO |                                              | Pulsar SN136                               |              |
|                            | Jaangomergegmenteem | Número RFID                                  | Pulsar SN120                               |              |
|                            | PAID<br>PSDAB4      |                                              | Pulsar SN125                               |              |
|                            |                     | RFID                                         | Commander SN15                             |              |
|                            | +34 648765423       |                                              |                                            |              |
|                            |                     | <u>fccc0326264 004 64120</u>                 |                                            |              |
| Construction of the second |                     |                                              |                                            |              |
|                            |                     |                                              |                                            |              |
|                            |                     |                                              |                                            |              |

Von hier aus kannst du die folgenden Aktionen durchführen:

- Die wichtigsten Daten des Benutzers abrufen.
- Den RFID-Wert ändern (gilt nur für das Modell Wallbox Commander 2 und die Copper-Modelle).
- Die Liste der Ladestationen abrufen, die dem Benutzer aus der Gruppe zugewiesen/nicht zugewiesen sind, und einem Benutzer Ladestationen zuweisen bzw. dessen Zuweisung aufheben.

#### Benutzerdaten

Benutzerdaten können angesehen, aber nicht geändert werden (außer RFID-Wert).

#### Liste der Ladestationen

Liste der Ladestationen aus den Benutzergruppen. In der Liste wird angezeigt, welche Ladestationen dem Benutzer zur Verfügung stehen. Außerdem können die Ladestationen dem Benutzer zugewiesen bzw. dessen Zuweisung aufgehoben werden.

| -       | apoo         |            |            |          |  |
|---------|--------------|------------|------------|----------|--|
|         | Permisos     | Nombre     | Cargadores | Usuarios |  |
| $\odot$ | -            | Empresa    | 20         | 5        |  |
|         | Pulsar       | SN137      |            |          |  |
|         | Copper       | 18         |            |          |  |
|         | Pulsar       | SN135      |            |          |  |
|         | Copper       |            |            |          |  |
|         | Pulsar SN139 |            |            |          |  |
|         | Pulsar SN136 |            |            |          |  |
|         | Pulsar SN130 |            |            |          |  |
|         | Copper       | 12         |            |          |  |
|         | Pulsar:      | SN135      |            |          |  |
|         |              | order SN15 |            |          |  |

Bedeutung der Farben:

- Zuweisung der Ladestation kann nicht geändert werden, da es sich bei dem Benutzer um einen Administrator handelt.
- Benutzer ist der Ladestation zugewiesen. Durch Klicken auf den Schalter wird die Zuweisung des Benutzers aufgehoben.
- Benutzer ist der Ladestation nicht zugewiesen. Durch Klicken auf den Schalter wird der Benutzer der Ladestation zugewiesen.

#### Menü Benutzerkonto

Oben rechts im Bildschirm kannst du auf die Benutzerkonfiguration zugreifen.

| O my/Wallbox Portal |                                                             |                                                  |                                                                             |              |                  |
|---------------------|-------------------------------------------------------------|--------------------------------------------------|-----------------------------------------------------------------------------|--------------|------------------|
| wallbox             | Juan Gón                                                    | nez<br>() 25D 19H 12M () 1.62<br>Tempor of Carps | 12 kWh<br>Intel households                                                  | Juan Gomez v |                  |
| 🗲 Cargodores        | Datos personales                                            | PIN Commander                                    | Grupes                                                                      | L 🙆 J        | uan Gomez 🗸      |
| de Estadísticos     | NCMARK<br>Jaan                                              | 7000 - 9999                                      | Person Kinder Carl                                                          |              | Change password  |
| 🚖 Pagas             | APELLOS<br>Gómez                                            | PIN 1. 2. 3.                                     | Pulsar SM125<br>Dopper 12<br>Dobre SM126                                    |              | Account settings |
| ? Soperte           | conne Lucrednico<br>juanpomez@pmail.com<br>pale<br>199444 V | Número RFID                                      | Poliar SH130<br>Poliar SH130<br>Copper 12<br>Poliar SH135<br>Commander SH15 |              | Logout           |
|                     | +34 648765423                                               | 0000002044 044 44130                             |                                                                             |              |                  |
|                     |                                                             |                                                  |                                                                             |              |                  |

Hier kannst du die Benutzerkonfiguration ändern.

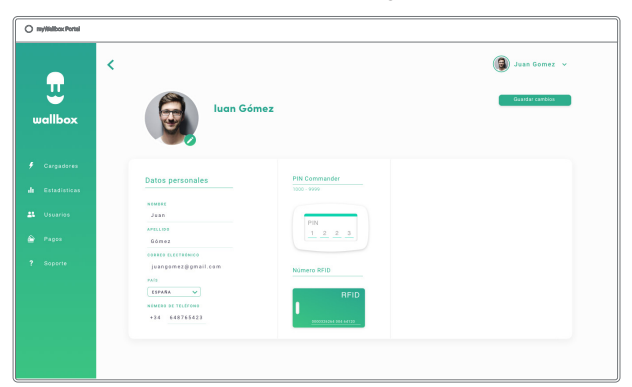

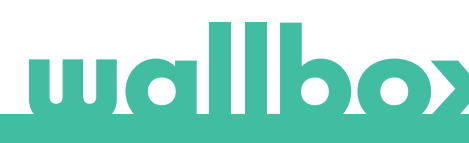

## Wartung

Ergreife die folgenden Vorsichtsmaßnahmen, um eine korrekte Wartung sicherzustellen:

- Innerhalb der Wallbox-Ladestation gibt es keine Teile, die der Benutzer warten muss. Nur ein qualifizierter Elektriker darf die Wallbox-Ladestation öffnen und verändern.
- Vergewissere dich, dass die Stromversorgung ausgeschaltet ist, bevor du mit der Reinigung der Ladestation beginnst.
- Für die Reinigung der Wallbox-Ladestation empfehlen wir, ein weiches, trockenes oder feuchtes Tuch zu verwenden. Nutze dabei kein Spray und keinen direkten Wasserstrahl.
- Es ist zwingend erforderlich, die als Zubehör mitgelieferte Halte- bzw. Schutzvorrichtung zu verwenden, um den Stecker vor Herunterfallen, Schmutz und anderen Witterungseinflüssen zu schützen.

# Problembehebung

#### ALLGEMEIN

#### Ladestation startet nicht

Möglicherweise ist die Stromzufuhr zur Wallbox unterbrochen. Der Schutzschalter könnte ausgeschaltet bzw. ausgelöst worden sein. Bitte überprüfe den Schutzschalter und sorge dafür, dass er eingeschaltet ist. Drücke den Testknopf am Schutzschalter – dieser sollte sich von selbst ausschalten.

#### Der Ladevorgang wurde nicht gestartet

Das kann folgende Ursachen haben:

- Laut Zeitplan soll das Fahrzeug erst später geladen werden.
- Das Fahrzeug ist voll aufgeladen.
- Es könnte ein Fehler am Fahrzeug vorliegen, bitte überprüfe das Fahrzeug.
- Der Ladestecker wurde nicht richtig verbunden. Verbinde den Stecker erneut.
- Der Ladestecker ist möglicherweise schmutzig oder beschädigt. Überprüfe, ob sich der Ladestecker in einem guten Zustand befindet.
- Die Programmierung des Ladevorgangs erfolgte, als das Elektrofahrzeug mit der Ladepistole verbunden war, deshalb wurde der Ladevorgang nicht berücksichtigt. Bitte lösche den programmierten Ladevorgang und achte darauf, dass die Ladepistole nicht mit dem Elektrofahrzeug verbunden ist. Synchronisiere anschließend die App mit der Wallbox und programmiere den Ladevorgang.

# Das Fahrzeug wurde nicht vollständig aufgeladen, der Ladevorgang dauert länger als üblich oder es wird nur mit niedriger Leistung geladen.

Wenn der Ladevorgang des Fahrzeugs beinahe abgeschlossen ist, verringert sich die Ladegeschwindigkeit langsam.

Die Ladeleistung kann jedoch auch aus Sicherheitsgründen verringert werden, wenn von der Ladestation oder vom Fahrzeug eine zu hohe Temperatur gemessen wird.

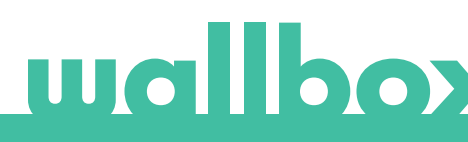

Gegebenenfalls musst du die Firmware der Copper-Ladestation aktualisieren. Wähle in deiner Wallbox-App das Menü Einstellungen und sieh nach, ob unten ein kleines Pop-up-Fenster mit der Meldung "Für diese Ladestation sind Updates verfügbar" angezeigt wird. Falls ja, wähle die Meldung aus und aktualisiere die Firmware der Copper-Ladestation.

Wird das Fahrzeug ausschließlich bei niedriger Leistung geladen und wurde es auch nie bei höherer Leistung geladen, dann bitte den Installateur, den Stromwahlschalter im Inneren der Wallbox Copper-Ladestation zu überprüfen.

#### Das Ladekabel lässt sich nicht vom Fahrzeug trennen.

Der Ladevorgang wurde vom Fahrzeug noch nicht beendet. Beende den Ladevorgang vom Fahrzeug aus, bevor du das Ladekabel entfernst. Lese in der Bedienungsanleitung deines Fahrzeugs nach, wie du in diesem Fall vorgehen musst, denn jedes Fahrzeug hat diesbezüglich andere Anforderungen.

#### KONNEKTIVITÄT

#### Die Wallbox-App stellt keine Verbindung zur Ladestation her

Vergewissere dich, dass die Bluetooth-Funktion auf deinem Smartphone oder Tablet aktiviert ist. Die Reichweite von Bluetooth LE liegt unter zehn Metern – achte darauf, dass du dich innerhalb dieses Radius befindest.

Schalte die Bluetooth-Funktion an deinem Smartphone aus und wieder ein und versuche die Verbindung erneut herzustellen.

Schließe die Wallbox-App und öffne sie dann nochmals.

Überprüfe, ob du die aktuelle Version der App auf dein Smartphone heruntergeladen hast. Am einfachsten geht das, indem du die Wallbox-App deinstallierst und anschließend neu installierst.

Wenn du Bluetooth mit vielen anderen Geräten verwendest, kann es zu einer Signalüberlagerung kommen, die die Kommunikation beeinträchtigt. Sollte dies der Fall sein, schalte Bluetooth aus und wieder ein und versuche noch einmal, die Verbindung zur Copper-Ladestation herzustellen.

#### Am Installationsort der Ladestation gibt es kein WLAN-Netzwerk

Falls es nicht möglich ist, die Ladestation an einem anderen Ort zu installieren, könnte ein WLAN-Verstärker die Lösung sein. Die Ladestation kann auch über ein Ethernet-Kabel mit dem Internet verbunden werden.

Von unserem Vertriebsteam kannst du ein "Wallbox Always Connected"-Abo erwerben, damit deine Ladestation ununterbrochen mit dem Internet verbunden bleibt.

#### Ein WLAN-Netzwerk ist vorhanden, es gibt jedoch Verbindungsprobleme

Überprüfe, ob dein WLAN-Netzwerk und das Internet richtig funktionieren.

- Versuche, ein anderes Gerät zu verbinden, und überprüfe, ob das Netzwerk aktiv ist und sich mit dem Internet verbinden kann.
- Führe einen Neustart deines Routers durch und überprüfe die Verbindungen.
- Öffne die Ports an deinem Router. Um die Verbindung zu deiner Ladestation herzustellen, müssen die folgenden Ports geöffnet sein:
  - TCP 80 für die Datenübertragung

UDP 123 für die zeitliche Synchronisation

• Stelle die Verbindung über ein anderes WLAN-Netzwerk her.

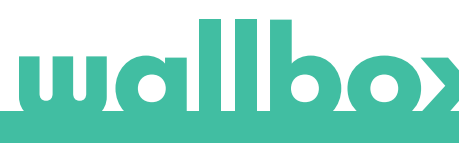

Wenn kein anderes WLAN-Netzwerk zur Verfügung steht, kannst du über dein Smartphone einen WLAN-Hotspot einrichten und so ein WLAN-Netzwerk erstellen. Hier folgt eine Anleitung, wie du dafür an deinem Smartphone vorgehen musst:

iPhone (iOS 12):

- 1. Einstellungen
- 2. Mobile Daten
- 3. Persönlicher Hotspot
- Wähle dann an der Ladestation den Hotspot aus, den du mit deinem iPhone eingerichtet hast.

Android (Pie):

- 1. Einstellungen
- 2. Netzwerk und Internet
- 3. Hotspot und Tethering
- 4. WLAN-Hotspot
- 5. Aktiviere diese Option
- Wähle dann an der Ladestation den Hotspot aus, den du auf deinem Android-Smartphone eingerichtet hast.

Tipp: Wenn du den Hotspot zum ersten Mal einschaltest, werden Standardeinstellungen wie Netzwerkname und Passwort automatisch ausgefüllt.

Stelle die Verbindung zwischen deiner Wallbox-Ladestation und diesem neuen WLAN-Netzwerk her.

#### Unterbrechungen im WLAN-Netzwerk

Wenn die Verbindung zwischen Ladestation und WLAN-Netzwerk unterbrochen wurde, starte deine Wallbox-Ladestation einfach neu. Die Verbindung wird dann automatisch wiederhergestellt.

Überprüfe auch dein WLAN-Modem und vergewissere dich, dass es ordnungsgemäß funktioniert.

#### Warnmeldungen

Deine Wallbox kontrolliert ununterbrochen die Stromleistung, um einen sicheren Betrieb zu gewährleisten. Liegt einer der Betriebsparameter außerhalb des zulässigen Wertebereichs, verhindert die Wallbox, dass du dein Fahrzeug aufladen kannst, und zeigt auf dem Display eine Warnmeldung an:

Ladestation nicht verfügbar:

- Schalte den Schutzschalter aus und warte einige Sekunden, bevor du ihn wieder einschaltest.
- Falls dies nicht funktioniert, wende dich bitte an deinen Installateur, um sicherzustellen, dass sich der Stromwahlschalter nicht auf der Position 0, 8 oder 9 befindet.

Keine Stromversorgung zur Ladestation:

• Trenne das Ladekabel vom Fahrzeug. Schalte dann den Schutzschalter aus und warte zehn Sekunden, bevor du ihn wieder einschaltest. Verbinde nun das Ladekabel wieder mit dem Fahrzeug.

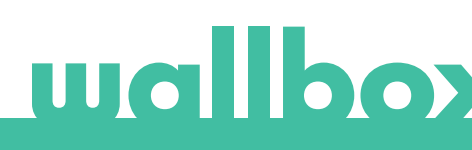

#### LADEPROTOKOLLE

#### Die Ladeprotokolle werden weder auf der myWallbox-Website noch in der Wallbox-App angezeigt.

Damit die Ladestatistiken in der App oder im myWallbox-Portal angezeigt werden, muss die Copper-Ladestation mit dem Internet verbunden sein. Überprüfe bitte zuerst die Internetverbindung.

Werden die Ladestatistiken dennoch nicht angezeigt, kannst du folgendermaßen vorgehen:

- 1 Überprüfe, ob deine Copper-Ladestation über die aktuellste Firmware-Version verfügt und aktualisiere sie bei Bedarf.
- 2 Deinstalliere die Wallbox-App von deinem Smartphone, lade die App erneut herunter, stelle die Verbindung zur Copper-Ladestation über Bluetooth her und starte die Synchronisation der Ladestation mit deinem Smartphone. Auf diese Weise kann die Copper-Ladestation die Statistiken ohne Internetnutzung über Bluetooth übertragen.
- **3** Setze das System der Ladestation zurück. Gehe dafür in der Wallbox-App zu: Einstellungen > Erweiterte Optionen > Neustart.

## Service

Benötigst du Hilfe? Kontaktiere uns einfach:

| België/Belgique         | France        | Norge          | Schweiz/Suisse |
|-------------------------|---------------|----------------|----------------|
| +32 28082353            | +33 186260541 | +47 51742000   | +41 435084675  |
| Danmark                 | Italia        | Portugal       | Sverige        |
| +45 89870290            | +39 694804494 | +351 308809158 | +46 852503203  |
| Deutschland             | Nederland     | Österreich     | United Kingdom |
| +49 303 11 99629        | +31 202410845 | +43 720882116  | +44 2039097682 |
| España<br>+34 930181668 |               |                |                |

service@wallbox.com

www.wallbox.com

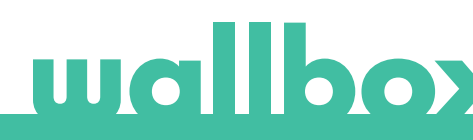